## **Ist unser Gesicht symmetrisch?**

## Wir erstellen 2 Fotos, aus je einer unserer Gesichtshälften.

Allgemein: Mit "Ctrl-Z" kannst du Fehler rückgängig machen!

- 1. Üffne dein Foto im *Programm Photoshop*.
- Falls dein Gesicht nicht gerade im Bild ist, kannst du es mittels "Bild" -> "Drehen" -"Eigene"... vertikal ausrichten.
- 3. Wähle mit dem Auswahl-Rechteck zuerst deine linke Gesichtshälfte aus.
- 4. Mit "*Ctrl* C" kopierst du sie in die Zwischenablage
- 5. Mit "*Ctrl* V" setzt du sie wieder ein.
- 6. Menu "Bild" -> "Drehen" -> "Ebene horizontal spiegeln".
- 7. Mit dem Verschiebe-Werkzeug verschiebst du die Gesichtshälfte nach Rechts.
- 8. Nun wählst du deinen Kopf mit dem "Auswahl-Rechteck" aus.
- 9. Dann unter "Bearbeiten" -> "Auf eine Ebene reduziert kopieren".
- 10. Öffne ein leeres *Word-Dokument!* Unter "Bearbeite" -> "Inhalte Einfügen" -> Füge das Bild ein. Danach kannst du die Grösse skalieren und das Bild benennen: "Meine linke Seite"
- 11. Du wiederholst das Selbe für die rechte Gesichtshälfte, fügst sie im selben Words-Dokument ein, beschriftest sie und druckst das Dokument aus!

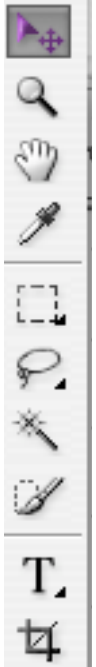

"Meine beiden Ichs"

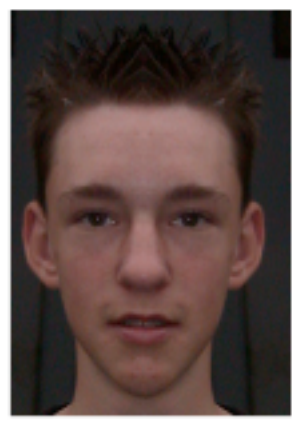

Meine "linke" Seite

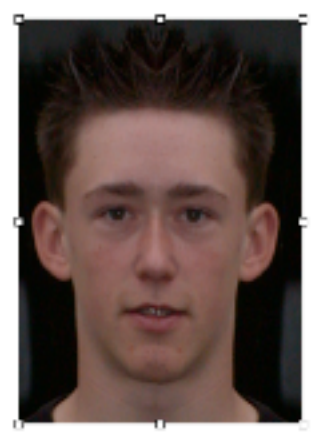

Meine "rechte" Seite

Auswahl-Rechteck-W.

Verschiebe-W.